# Roland

## For customers who are using "Windows Defender": Measure for "Windows Defender" anti-virus scanning

Nov. 30, 2020

#### Background

When you upgrade VersaWorks with ver.\*\*\* Updater, VersaWorks may be detected as a suspicious application by Windows standard security software: "Windows Defender".

If VersaWorks cannot be installed on your computer, follow the instruction below and change the settings of "Windows Defender" to exclude "Roland DG VersaWorks" folder so that it is not scanned, then upgrade VersaWorks.

If you are using an anti-virus software other than "Windows Defender", this operation is not necessary.

### Preparation

Depending on your settings of your computer, "Roland DG VersaWorks" folder may not be shown on your screen. In that case, follow the instruction below and unhide the "hidden folder".

- Open "Local disk (C:).
  If "ProgramData" folder is shown, you don't need this preparation. Move on to [Excluding "Roland DG VersaWorks" folder from "Windows Defender" anti-virus scanning].
- 2. If "ProgramData" folder is not shown, follow the below procedure.

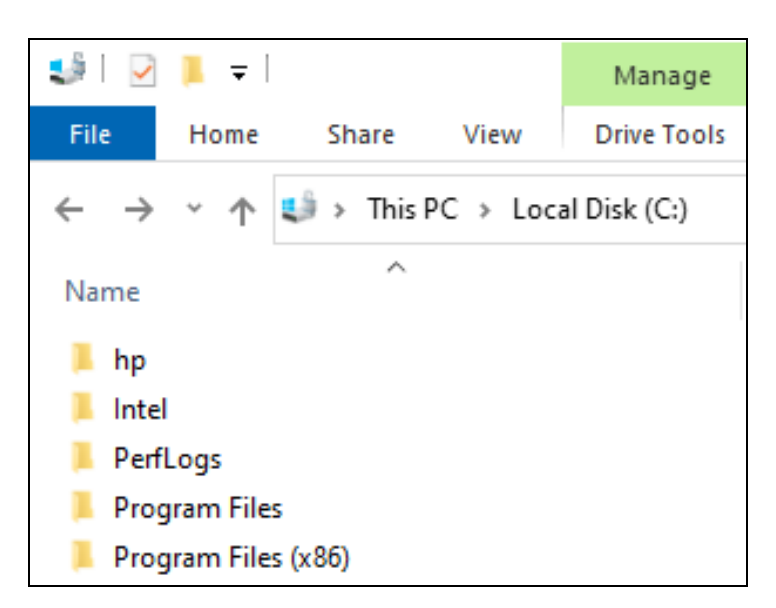

Roland DG Corporation 1-6-4 Shinmiyakoda Kita-ku, Hamamatsu-shi, Shizuoka, 431-2103 Japan www.rolanddg.com

Imagine

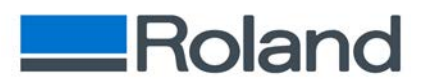

3. Click "Show/hide" under "View" tab, and check "Hidden items".

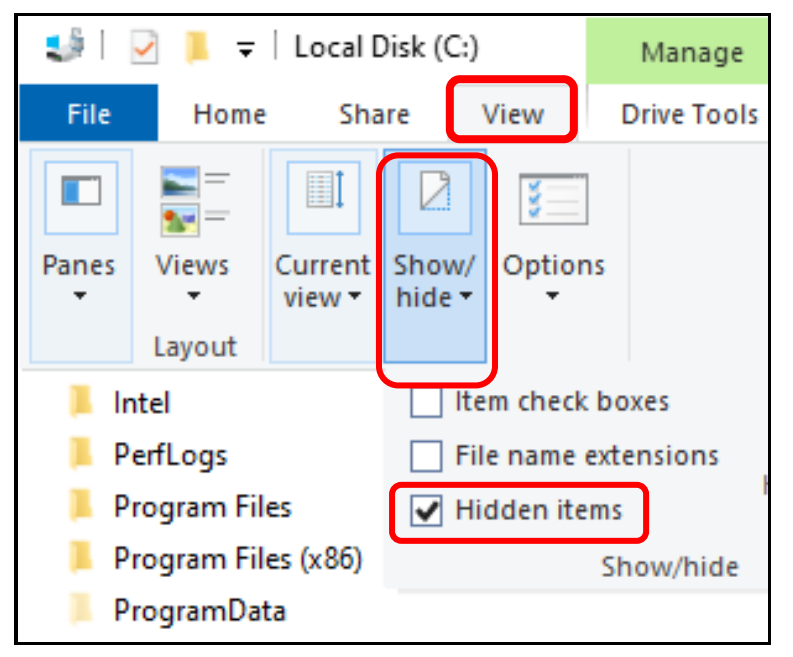

4. Confirm that "ProgramData" folder is shown.

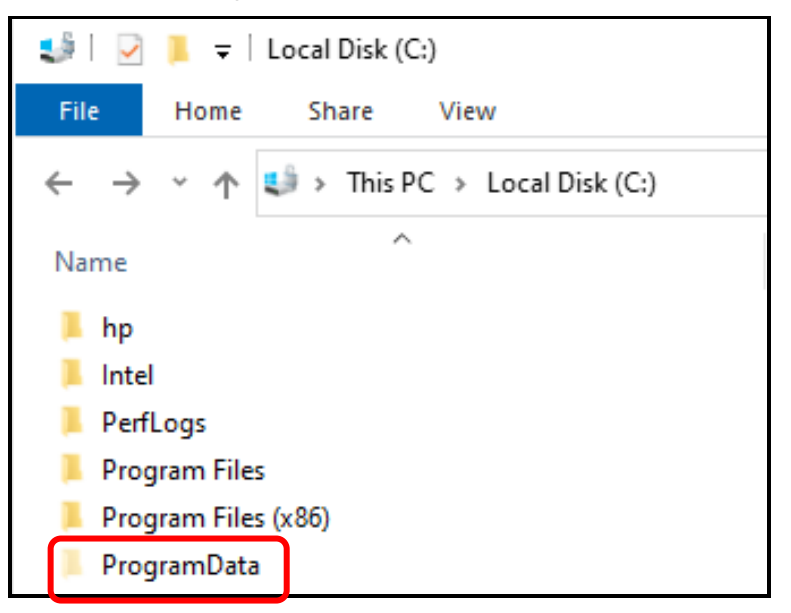

5. Preparation is complete.

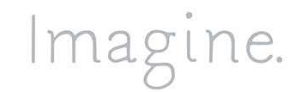

Roland DG Corporation 1-6-4 Shinmiyakoda Kita-ku, Hamamatsu-shi, Shizuoka, 431-2103 Japan www.rolanddg.com

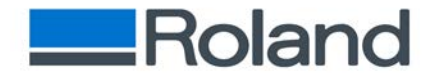

### Excluding "Roland DG VersaWorks" folder from "Windows Defender" anti-virus scanning

- 1. Open "Windows Settings" window from "Start" menu.
- 2. Click "Update & Security".

| Settings         |                                                               |                |                                                          |   | - 🗆 ×                                                           |  |  |
|------------------|---------------------------------------------------------------|----------------|----------------------------------------------------------|---|-----------------------------------------------------------------|--|--|
| Windows Settings |                                                               |                |                                                          |   |                                                                 |  |  |
|                  |                                                               | Find a setting |                                                          | Q |                                                                 |  |  |
| 旦                | System<br>Display, sound, notifications,<br>power             |                | Devices<br>Bluetooth, printers, mouse                    |   | Phone<br>Link your Android, iPhone                              |  |  |
|                  | Network & Internet<br>Wi-Fi, airplane mode, VPN               | Ą              | Personalization<br>Background, lock screen, colors       |   | Apps<br>Uninstall, defaults, optional<br>features               |  |  |
| 8                | Accounts<br>Your accounts, email, sync,<br>work, other people | ¶.<br>A≠       | Time & Language<br>Speech, region, date                  | ⊘ | <b>Gaming</b><br>Game bar, captures,<br>broadcasting, Game Mode |  |  |
| Ģ                | Ease of Access<br>Narrator, magnifier, high<br>contrast       | 0              | <b>Cortana</b><br>Cortana language                       | Q | Search<br>Find my files, permissions                            |  |  |
| A                | Privacy<br>Location, camera, microphone                       | C              | Update & Security<br>Windows Update, recovery,<br>backup |   |                                                                 |  |  |

3. Click "Windows Security" at the left side bar under "Update & Security".

| ← Settings               |                                                            |  |  |
|--------------------------|------------------------------------------------------------|--|--|
| 命 Home                   | Windows Security                                           |  |  |
| Find a setting $\rho$    | Windows Security is your home to<br>health of your device. |  |  |
| Update & Security        | Open Windows Security                                      |  |  |
| $\subset$ Windows Update | Protection areas                                           |  |  |
| 변 Delivery Optimization  | Virus & threat protection<br>Actions needed.               |  |  |
| Windows Security         | O Account protection                                       |  |  |
| T Backup                 | Actions recommended.                                       |  |  |
| P Troubleshoot           | (W) Firewall & network protection No actions needed.       |  |  |
| 0                        | App & browser control                                      |  |  |

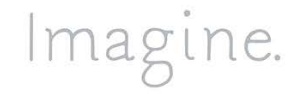

Roland DG Corporation 1-6-4 Shinmiyakoda Kita-ku, Hamamatsu-shi, Shizuoka, 431-2103 Japan www.rolanddg.com

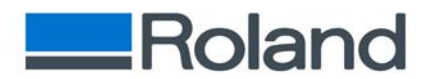

4. Click "Virus & threat protection" under "Windows Security".

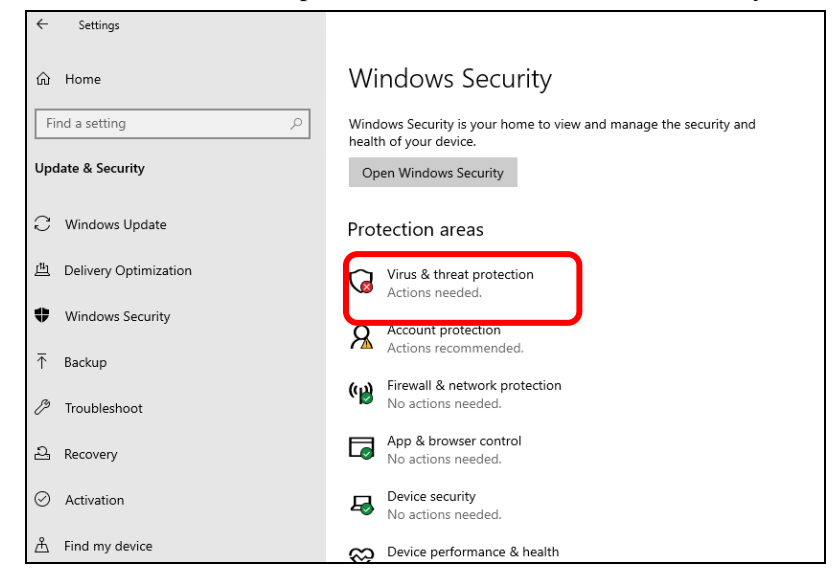

5. Click "Manage settings" under "Virus & threat protection settings".

| •                                   |                      |      | - |
|-------------------------------------|----------------------|------|---|
| Start actions                       |                      |      |   |
| Scan options                        |                      |      |   |
| Allowed threats                     |                      |      |   |
| Protection history                  |                      |      |   |
|                                     |                      |      |   |
| ∞ Virus & the                       | reat protection sett | ings |   |
| Manage settings                     | )                    |      |   |
| G Virus & the Security intelligence | reat protection upd  | ates |   |
| Last update: 11/18                  | /2020 3:11 PM        |      |   |
| Check for updates                   |                      |      |   |

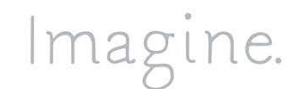

Roland DG Corporation 1-6-4 Shinmiyakoda Kita-ku, Hamamatsu-shi, Shizuoka, 431-2103 Japan www.rolanddg.com

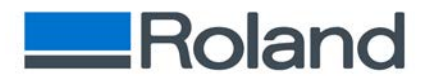

6. Click "Add or remove exclusions" under "Exclusions".

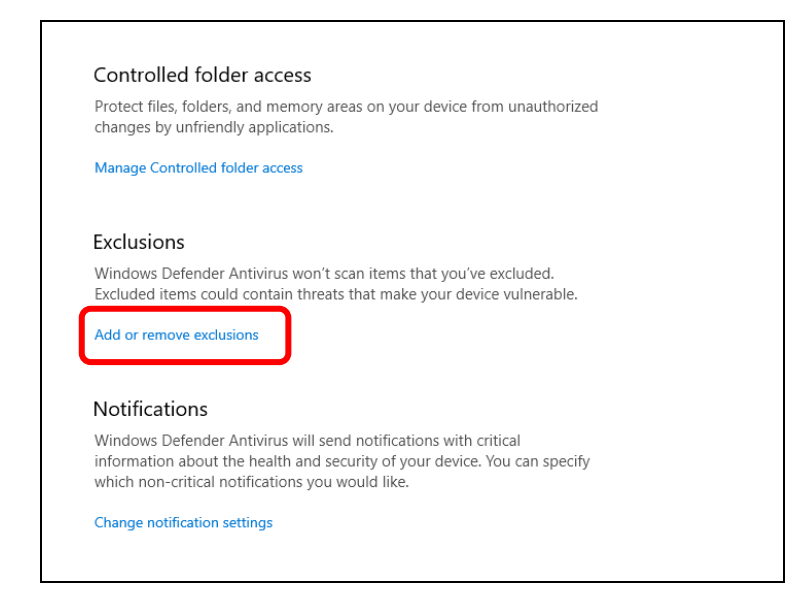

7. Click "+" button under "Add an exclusion" and select "Folder". Then select "Roland DG VersaWorks" folder in "ProgramData" inside Local disk (C:).

| Exclusions                                                                          |              |      |  |  |  |  |
|-------------------------------------------------------------------------------------|--------------|------|--|--|--|--|
| Add or remove items that you want to exclude from Windows Defender Antivirus scans. |              |      |  |  |  |  |
| +                                                                                   | Add an exclu | sion |  |  |  |  |
|                                                                                     | File         |      |  |  |  |  |
| <b>C</b>                                                                            | Folder       | ]    |  |  |  |  |
|                                                                                     | File type    |      |  |  |  |  |
|                                                                                     | Process      |      |  |  |  |  |
|                                                                                     |              |      |  |  |  |  |

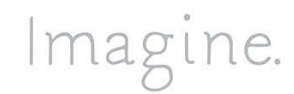

Roland DG Corporation 1-6-4 Shinmiyakoda Kita-ku, Hamamatsu-shi, Shizuoka, 431-2103 Japan www.rolanddg.com

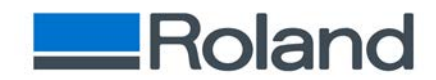

8. Confirm that [C: \ProgramData\Roland DG VersaWorks] is shown under "Add an exclusion".

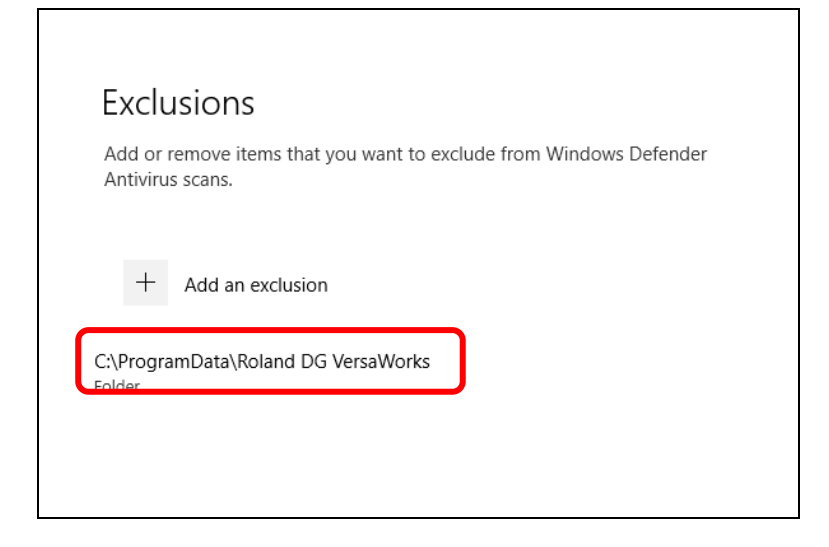

- 9. "VersaWorks" has been excluded from anti-virus scanning.
- If you change the setting in "<u>Preparation</u>" and "ProgramData" folder is visible, hide it again so that "Roland DG VersaWorks" folder is also hidden. Click "Show/hide" under "View" tab in Local Disk (C:) and uncheck "Hidden items". "ProgramData" folder and "Roland DG VersaWorks" folder become hidden.

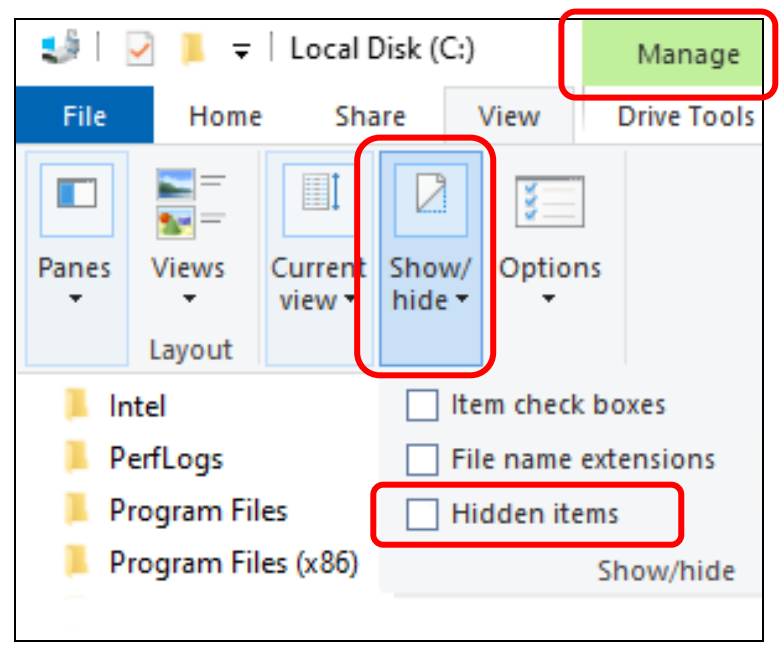

11. Upgrade Versaworks with ver. \*\*\* Updater.

Imagine.

Roland DG Corporation 1-6-4 Shinmiyakoda Kita-ku, Hamamatsu-shi, Shizuoka, 431-2103 Japan www.rolanddg.com